## 1. Please login to the SkillPort system by going to <a href="http://training.berry.edu/">http://training.berry.edu/</a>.

You will login as **ad\username** (example: **ad\jdoe** for faculty/staff or **ad\john.doe** for current students).

Your password is your **Active Directory password**; for faculty and staff, this is the same as your email password.

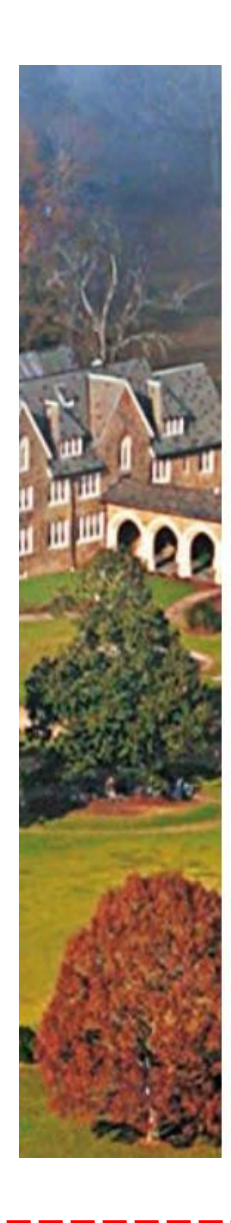

## Berry College SkillPort Online Training

Sign in using your Active Directory credentials. Faculty/Staff: "ad\jdoe" Students: "ad\first.last"

| AD\username |  |
|-------------|--|
| Password    |  |

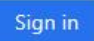

For assistance, please contact the Technical Support Desk at computing@berry.edu or via phone at: (706) 238-5838.

If you have trouble getting logged in, please try resetting your Active Directory password at <u>http://react.berry.edu/</u>. If you continue to have issues after resetting your password, please contact <u>tsills@berry.edu</u>.

Once you're logged in, you have access to Berry's entire content catalog. You are free to browse or search by topic, or you can use one of our playlists to get started with recommended trainings.

## 2. Click on "Browse the Library" to view recommended trainings.

| Recently Viewed 🔻            |                                       |                                      |                                   |   |
|------------------------------|---------------------------------------|--------------------------------------|-----------------------------------|---|
| View<br><b>Learning Plan</b> | Browse<br><b>The Library</b>          |                                      |                                   |   |
|                              | Browse library in <b>Englis</b>       | h (United States)                    |                                   | × |
|                              | Skillsoft Library<br>Analyst Research | Recommended for<br>Faculty and Staff | Training for Student<br>Employees |   |
|                              | Business Skills                       | Campus Security Authority            | Basic Office Skills               |   |
|                              | Compliance                            | Safety and OSHA Training             | Student Supervisors               |   |
|                              | Desktop Skills                        | Work Supervisors                     |                                   |   |
| 21                           | IT Skills                             |                                      |                                   |   |

Example: if you click on "Student Supervisors," you'll see some of the items we have selected for this playlist. Click on "All" next to Courses or Resources to view all the items in the playlist.

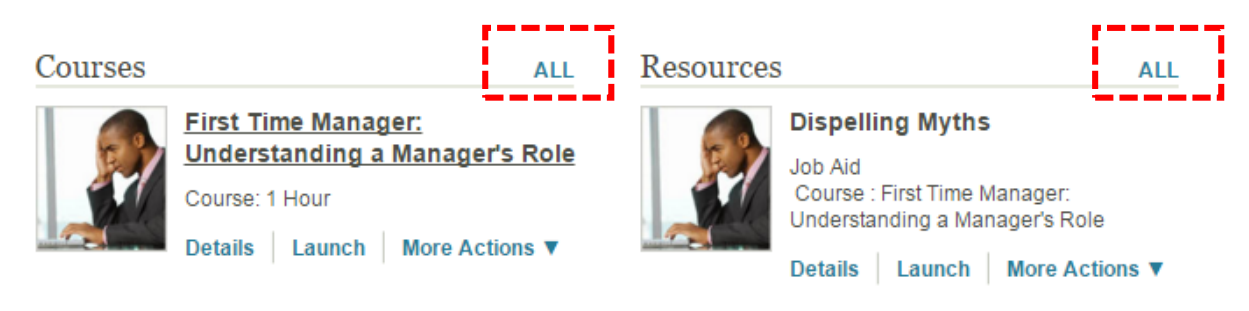

3. To begin viewing a piece of content, click on "Launch" under the title.

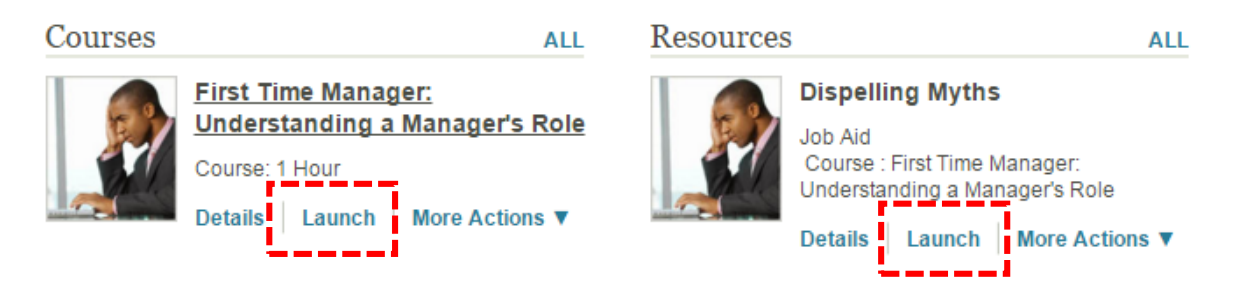

4. The player will launch in a separate pop-up window. Follow the on-screen instructions to get started.

| Menu                                                                       | </th <th></th> |          |
|----------------------------------------------------------------------------|----------------|----------|
| First Time Manager: Understanding<br>a Manager's Role<br><sup>1 Hour</sup> |                |          |
|                                                                            | -              |          |
| Completion Status                                                          |                |          |
| Table of Contents                                                          | >              |          |
| 🗾 Course Test                                                              |                |          |
|                                                                            |                |          |
| Resources                                                                  | <b>&gt;</b>    |          |
| 1 About                                                                    |                |          |
| 🔅 General Settings                                                         | >              | Continue |
| Take the Tour                                                              |                |          |
| ? Help                                                                     |                |          |
|                                                                            |                |          |

5. At the end of the video session, please take the "Course Test" to complete the training.

| Question                    |                                                        |                                                                                                    |
|-----------------------------|--------------------------------------------------------|----------------------------------------------------------------------------------------------------|
| How can you<br>obligations? | , as an employee, support your institution's Clery Act | C By investigating crimes reported to you                                                           |
|                             |                                                        | $\mathbb{C}^-$ By issuing campus alerts to warn of threats on campus                                |
|                             |                                                        | <ul> <li>By identifying and reporting specific crimes that are<br/>covered under the Act</li> </ul> |
|                             |                                                        |                                                                                                    |
|                             |                                                        |                                                                                                    |
|                             |                                                        |                                                                                                    |
|                             |                                                        |                                                                                                    |
|                             |                                                        |                                                                                                    |
|                             |                                                        |                                                                                                    |
| Choose the                  | correct option and then select Done.                   |                                                                                                    |

6. You can view your scores and completion statuses by using the Quick Links and selecting "Learning Transcript."

| BERF  | <b>AY COLLEGE</b>   |                   |                       |
|-------|---------------------|-------------------|-----------------------|
| Exper | ience it Firsthand  |                   | My F                  |
| ſ     | Quick Links 🔻       | Recently Viewed 🔹 |                       |
|       | Learning Transcript | g Plan            | Browse<br>The Library |
|       | My Approvals        | gram              | The Library           |

This screen will show you the courses you've viewed, your current score on the course test, and your completion status for individual items.

| Learning Transcript<br>Core Show Filters View By Date<br>Data |                                                                              |                    |                   |                  |           |                  | Set 占            |           |
|---------------------------------------------------------------|------------------------------------------------------------------------------|--------------------|-------------------|------------------|-----------|------------------|------------------|-----------|
|                                                               | Title                                                                        | ID#                | First<br>Accessed | Last<br>Accessed | Completed | Current<br>Score | Highest<br>Score |           |
| ÷                                                             | First Time Manager: Understanding a<br>Manager's Role                        | mgmt_16_a01_bs_e   | Jan 25, 2016      | Jan 25, 2016     | -         | -                | -                | Actions ▼ |
| H                                                             | Microsoft Outlook 2016: Viewing and Using Multiple Calendars in Outlook 2016 | 100093             | Jan 25, 2016      | Jan 25, 2016     | N/A       | N/A              | N/A              | Actions ▼ |
| È                                                             | Campus to Corporate: Developing a<br>Professional Image                      | pd_22_a02_bs_enus  | Jan 25, 2016      | Jan 25, 2016     | -         | -                | -                | Actions ▼ |
|                                                               | Campus Security Obligations Under<br>Federal Law                             | lchr_01_a93_lc_enu | Dec 4, 2015       | Jan 21, 2016     | -         | -                | -                | Actions ▼ |
| Ľ                                                             | Campus Security Authorities                                                  | lchr_01_a93_lc_enu | Dec 9, 2015       | Dec 9, 2015      | N/A       | N/A              | N/A              | Actions ▼ |
| Ľ                                                             | Understanding the Code of Conduct                                            | lchr_01_a91_lc_enu | Dec 3, 2015       | Dec 3, 2015      | N/A       | N/A              | N/A              | Actions ▼ |
| ÷.                                                            | Student Rights Overview                                                      | lchr_01_a94_lc_enu | Dec 3, 2015       | Dec 3, 2015      | -         | -                | -                | Actions ▼ |